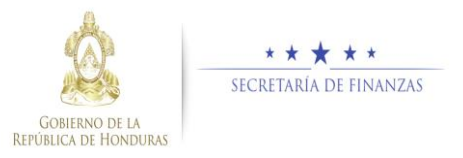

## Guía rápida SIAFI GES Analista UE

## Acceso al Sistema

Ingrese su usuario y su contraseña en la pantalla de inicio

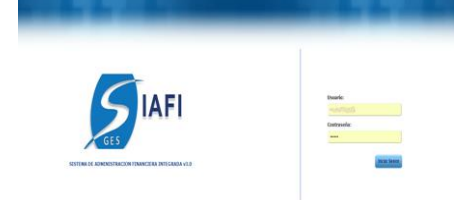

Nota:si no sabe su usuario o contraseña ponerse en contacto con el gestor de usuarios de su institución.

Debe de seleccionar la Gestión y pulsar en Ingresar.

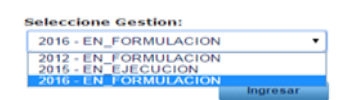

 > Ingreso a la administración del Plan Estratégico y Operativo

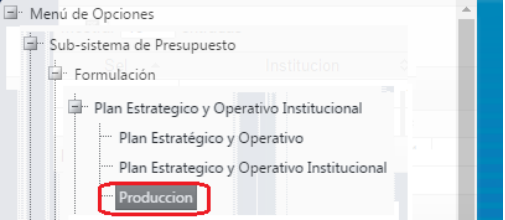

Una vez que el usuario ha ingresado al sistema, aparece la pantalla principal con el menú de opciones el cual deberá expandir ubicándose sobre la opción "Formulación" y "Plan Estratégico y Operativo", pulsando sobre el icono de expansión

## Administración de Producción

Seleccione la Gerencia Administrativa  $\geq$ > Seleccione la Unidad Eiecutora a la que se le administrará la producción Menú de Opciones - Sub **Sel** Agregar Producción Presione el botón 🕑 para Agregar  $\triangleright$ Produccción Ingrese la produccion segun la  $\geq$ periodicidad del producto que selecciono el usuario analista UPEG, y presione el botón para quardar los datos de Producto, si desea regresar a la pantalla de inicio pulse el botón regresar

19 5

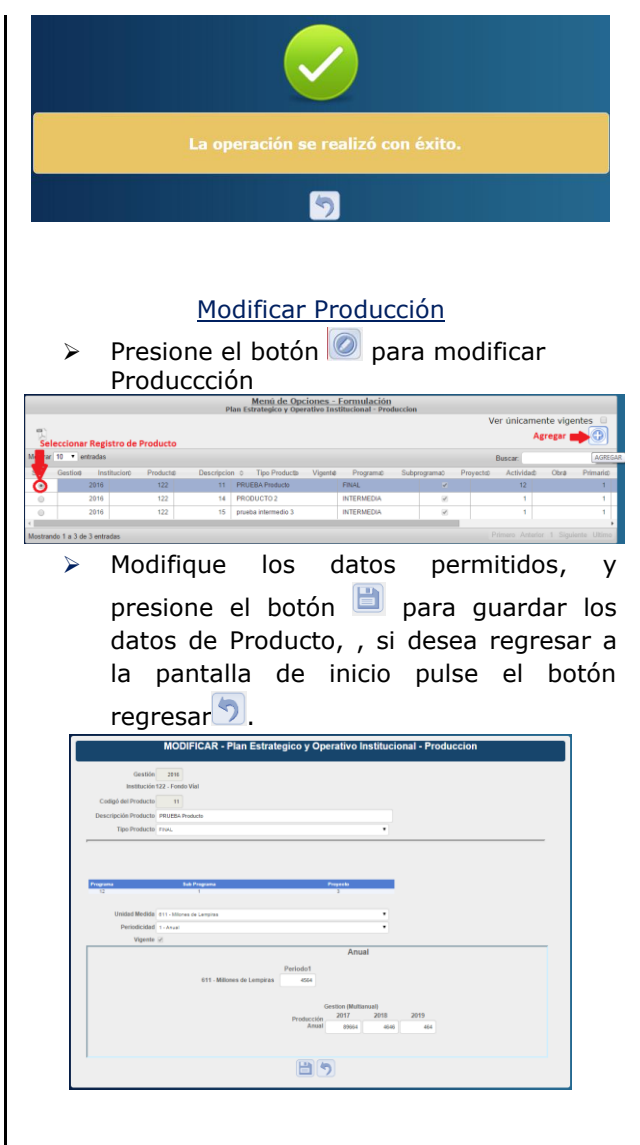

## Solicitar Producción (Analista UE)

Presione el botón Presione el botón
Produccción de la UE

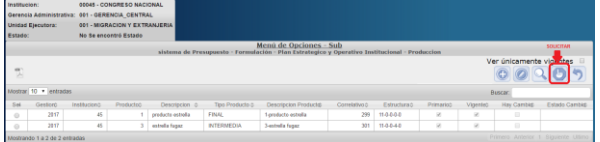

Se debe de considerar que para poder solicitar la aprobacion de la produccion por Unidad Ejecutora, se debe de tener los techos Aprobados a nivel de Unidad ejecutora.

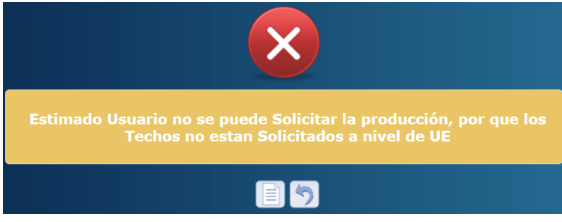

 Si los techos estan aprobados a nivel de UE solicita el proceso automaticamente.

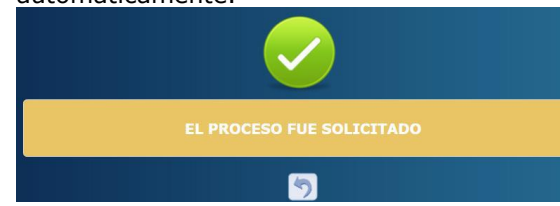